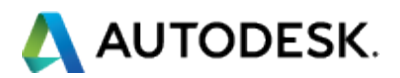

# 「AutoCAD/AutoCAD LT 再入門」ウェビナー (2020年12月3-10日開催)

## 質問回答集

- ストレッチしたときに、ハッチングのみストレッチされなかったりする場合があります。また、細い部分などうまくハッチングができなくて困るときがあるなど、ハッチングに関するいいやり方を教えていただきたいです。
  - ✓ ストレッチできないハッチングは非自動調整ハッチングではないでしょうか?
     ハッチングには自動調整と非自動調整の2種類があります。ハッチングを選択して[ハッチングエ ディタ]リボンタブで[自動調整]がオン/オフどちらになっているか確認してみてください。

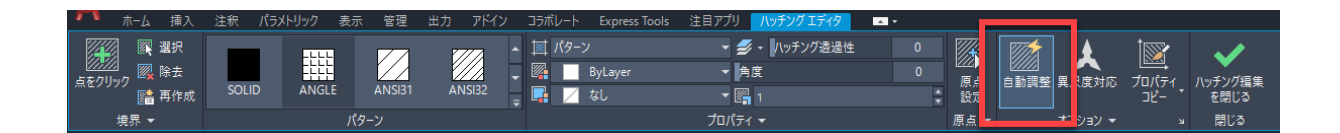

自動調整ハッチングはストレッチにより領域が変更された場合に自動的に追従、更新されます。これ はハッチングそのものがストレッチされたわけではなく領域がストレッチされたことにより更新された のです。非自動調整ハッチングを自動調整にするにはハッチング編集の[再作成]オプションを使用 することもできますが、改めて作成し直した方が手早い場合が多いと思います。 また細かい部分へのハッチング作成に対しては[内側をクリック]オプションではなく[オブジェクトを選 択]オプションを使用してみるとよい結果が得られるかもしれません。 お試しください。

 過去 LT 使用して、今は AutoCAD、Plant 3D など使用していますが、dwg ファイルの使用 時間が長くなると(半日とか)、なんとなくファイルが重くなり、移動、回転とかの動作が起動当 初からと比べると鈍くなるので、改善する方法がありますか。或いは注意点がありますか。 ✓ 長時間 PC を使用してのパフォーマンスについては AutoCAD の問題だけとも限りませんが、まず 以下のようなことが考えられます。

AutoCAD は UNDO/REDO は無制限に行えますが、これは PC のテンポラリに行った操作の情報 をキャッシュしているからです。複数の図面を開けば図面ごとにそのキャッシュが持たれることになり ます。テンポラリが格納されるドライブ(通常は Cドライブ)の空き容量が逼迫していないか、ご注意 ください。またデフラグなど HDD のパフォーマンスを保つためのメンテナンスも効果があるかと思い ます。

- 同じく使用時間が長くなると、ごく単純の操作でも、急にファイル固まったりして、操作不可能の状態という現象は結構ありますが、注意すべきところがありますか。10何年間いろんなパソコンでCADを使用していたので、この現象はパソコンの機種とスペックと関係なく、よくあることです。強制終了でせっかく書いた図面は保管できなかったので、結構ストレスの原因になります。
  - ✓ 強制終了した場合、自動保存されたファイルを開くことができます。既定の設定では 10 分に 1 度自動保存が行われます。この自動保存されたファイルは <u>DRAWINGRECOVERY</u>[図面修復管理]コマンドで表示される[図面修復管理]パレットから開くことができます。

2

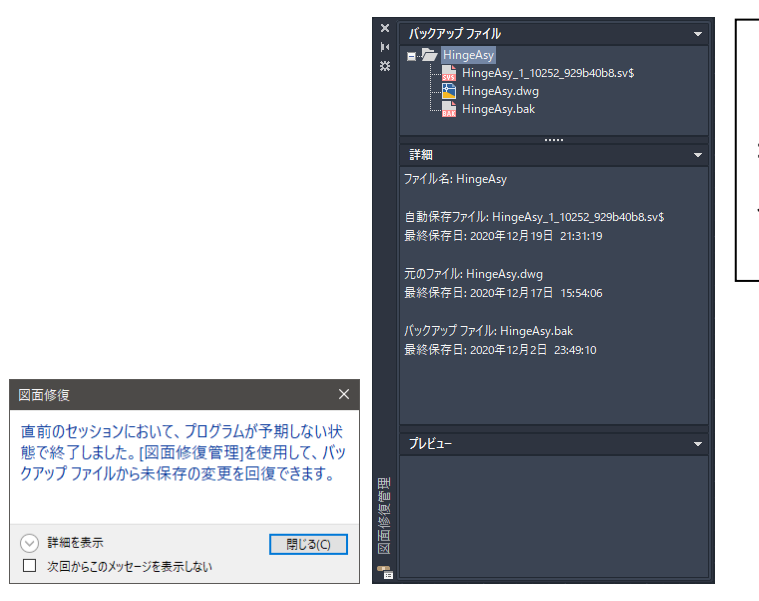

自動保存については[オプション] ダイアログの[開く/保存]タブ >[ファイルの安全確保]領域で設 定できます。 ただし自動保存されるファイルは名前を付けて保存されたファイルのみです。新規作成して一度も 保存していないような場合はこの限りではありませんのでご注意ください。

- よく海外(中国とか)の下請け業者と図面交換するので、お互いに一番困るのはフォントです。
   いつも OO.shx ファイルくださいとかやり取りしていました。ときにはもらった SHX ファイルを フォントフォルダに入れても正しく表示しないケースもあります。最後しょうがなくPDFファイル を貰って図面のやり取りしていました。お互いにスタイルの設定はどうやってすれば、フォントの表示エラーを解決できますか。
  - ✓ 必要な SHX フォントが送られてきていない、ということがまず問題のように考えます。これは図面の やり取りをする際、ETRANSMIT[e-トランスミット]コマンドを使用することで漏れなくデータの送付を 行えます。[フォントを含める]をオンに設定した転送セットアップにより可能になります。

| 🔺 転送パッケージを作成                                                                                                    | ×                                                                                                    |                                                                                                    |
|----------------------------------------------------------------------------------------------------|----------------------------------------------------------------------------------------------------|----------------------------------------------------------------------------------------------------|
| 🥦 現在の図面:                                                                                                    | 現在のユーザ: tatsu                                                                                                    |                                                                                                    |
| ファイル ツリー(F) ファイル リスト(B)<br>■ 課題の回答<br>● 課 使者の回答<br>● 課 ● Hinge Asy dwg<br>● 』 AutoGAD フォント マップ<br>● 』 AutoGAD フォント マップ<br>● 』 AutoGAD フンパイル場合シェイプ<br>● はまれな<br>● Utypeshp shx<br>● 」 TrueType フォント ファイル<br>● 」 tahomattf | 転送セットアップな選択  Standard  セットアップの説明  転送セットアップ(T)_                                                                                                    |                                                                                                    |
| 7 個のファイルを選択 - 合計 1467KB<br>転送パッケージに含める注記を入力:<br>レポートを表示(V)                                                                                                    | ● 転送セットアップを修正           現在の東辺セットアップ、Standard           転送パッケージの種類と場所           転送パッケージの種類と場所           転送パッケージの種類と場所           転送パッケージの種類と場所           支2(***)           マイル形式(F):           既存の回面ファイル形式を保持           ジ 異尺度対応オブジェクトの表示の正確性を保持(V) ③           転送ファイルのフォルダ(L):           (24           マン・           転送ファイル名(N):           ファイル名を要求           ドingeAsy - Standardzip | <ul> <li>         - アジション         -          -          -</li></ul>                                                                                |
|                                                                                                    | パス オブション<br>● 壁理されたフォルダ構造を使用する(0)<br>基準とするルート フォルダ(R):<br>○本                                                                                                    | <ul> <li>ヨシレキ含物る(0)</li> <li>マナントを含める(0)</li> <li>データリングからのファイルを含める(C)</li> <li>ブナーメリング応プレデータファイルを含める(E)</li> <li>ワード解除されたファイル参照を含める(D)</li> </ul> |

AutoCAD/AuoCAD LT ウェビナー Q&A

3

そして文字の記入においては日本語用と中国語用と文字スタイルを分けるのが最善ではないでしょうか。

- 一枚の図面には日本語と中国語があり、どのSHXファイルは両方綺麗に表示できる、おすすめのフォントがありますか。
  - ✓ SHX フォントでは日本語、中国語両方を表示することはできません。それぞれ別のフォントになりま すので、別々のスタイルで管理するしかないです。1つのフォントで日本語、中国語両方を表示した いのであれば SHX フォントではなく TrueType フォントの使用を検討ください。TrueType フォントで あればどちらの文字も表示することが可能です。

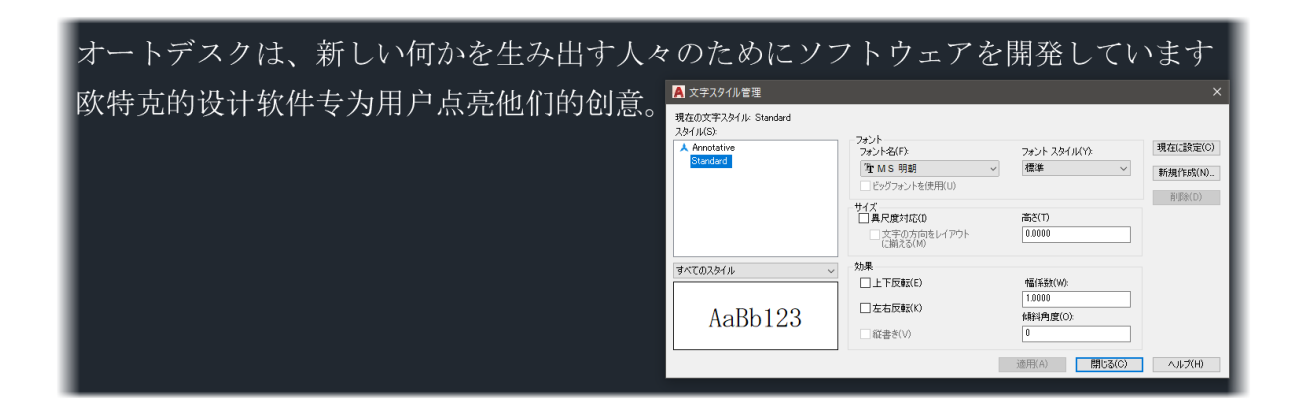

- モデル空間とレイアウト空間の線種ピッチですが、「グローバル線種尺度」で変更可能ですが、一枚の図面にはいろいろな線種があり、一気に変更してしまい、よろしくないです。
   CTRL+1 起動して、線種ごと尺度を入力して変更しています。もっと簡単な方法がありますか。
  - ✓ グローバル線種尺度でまず一律に尺度を設定し、図面内の特定のオブジェクトに対してはオブジェ クトの線種尺度で調整を行うのが基本的な使い方です。ある1つの線分が短すぎてピッチが表示されない、というような場合であれば、[プロパティ]パレットで尺度変更するのが一番よい方法でしょう。しかし常に図面全体に対して線種ごとに調整をかけているのであれば、そもそもの線種の指定に無

理はないでしょうか?例えば一点鎖線は Center の他、ピッチが 2 倍の CenterX2、0.5 倍の Center2 があるほか、JIS\_08 で始まるいくつかの線種が既定で利用可能です。線種の選定をあら ためて確認いただくのがよろしいかと考えます。

またこれらの線種に希望のものがない場合、カスタム線種を作成することも可能です。

カスタム線種の作成方法については以下のリンク先を参照ください。

#### 概要 - 単純なカスタム線種

なおモデル空間は注釈尺度に、レイアウトビューポート内はビューポート尺度にしたがって線種の ピッチを表示することができます。モデル空間では MSLTSCALE 変数、レイアウトビューポートは PSLTSCALE 変数の値が1になっている必要があります。

もしモデル空間とレイアウト空間との間でのピッチ調整でお悩みでしたら、これらの変数による自動 調整もお試しください。

# ● オブジェクトを選択時 レイヤーON、OFF の切り替えすると選択が解除されてしまいます。選択した状態を継続させたいのですが何か方法はあるでしょうか?

✓ 以前の AutoCAD ではそのような振る舞いをしたかと思います。オブジェクトを選択してグリップを表示させたとき、グリップの表示が解除する場合に2度キャンセルしなくてはいけなかった頃ではないでしょうか?

現在の AutoCAD は仕様が変わり、グリップの解除も1回のキャンセルでできるようになっています。それに伴い、ご質問いただいたような振る舞いに変わっているかと思います。

あるシステム変数の設定で同じような振る舞いにすることはできますが、その変数はサポート対象 外でありますし、逆に他の機能へ悪い影響を及ぼしますのであまりよい選択肢ではありません。

- 選択した状態を継続したい、ということはその後に選択オブジェクトに対して何か操作をしようという ことでしょうか。
- もしそうであれば、コマンド実行の際「オブジェクトを選択」のメッセージに対して P と入力して Enter することで直前に選択していたオブジェクトを再選択できます。または CTRL+SHIFT+L のショート

カットで直前選択も利用できます。

これらの機能で代替いただきますようお願いします。

- 文字サイズの変更方法
  - ✓ 文字スタイルで高さが設定されている場合は文字スタイルの高さを変更することで、そのスタイルで 描かれている文字オブジェクトの高さを一括変更できます。
     ただし[プロパティ]パレットなどで高さを上書きしている場合は適用されません。
     文字スタイルで高さを0に設定して、任意の文字高さを与えられるようにしている場合は[プロパティ]
     パレットなどで高さを上書きできますが、SCALETEXT[文字尺度変更]コマンドを使用するのも便利 です。他の文字オブジェクトの高さに合わせたり、文字の基点は動かさずに尺度変更できたりしま す。
- ファイル間(A ファイルの一部をBファイルへコピー)のコピー方法
  - ✓ A ファイルの一部を選択して右クリックして[クリップボード]>[コピー]でコピーして、B ファイルで同じく
     右クリックして[クリップボード]>[貼り付け]を実行するのが一般的な方法です。元の図面と同じ座標
     上に貼り付けたい場合は[同一位置に貼り付け]を選択してください。
- 尺度を合わせたプリンタへの出力方法
  - ✓ モデル空間を印刷する場合とレイアウトを印刷する場合とでは設定など異なりますが、基本的に
     AutoCAD はオブジェクトを実寸で作成しますので、出力時に[印刷]ダイアログの[印刷尺度]領域で
     尺度を設定します。

- 四角形をX、Y方向それぞれで指定の分割数で分割し、小さな四角形にわけることはできま すでしょうか。イラストレーターで「グリッドに分割」「段組を使ったパスを等分」の機能のような イメージです。現状、方法がわからないため、四角形のX方向、Y方向それぞれに線分を引 いて、それらの線分を divide で等分し、小さな四角形を描き、複写していますが、もし一括で できる方法が AutoCAD にもあれば教えていただきたいと思いました。
  - ✓ ご希望の操作を一括で行う機能は AutoCAD には備わっていません。手順として四角形の XY 各 方向への DIVIDE コマンドによる等分割点の作成はそれしかないように思います。目的の小さな四 角形をより手早く作成するために、いくつか方法を以下に示します。
    - 1) 小さな四角形を作成した後に <u>ARRAY[</u>配列複写]を使用する。行および列間隔に対してはオブ ジェクトスナップを使って2点間の距離を取り込めますから、分割点間の距離を参照できます。
    - 2) 分割点を通る水平、垂直の構築線を XLINE[構築線]コマンドで作成し、小さな四角形の領域をあ らかじめ必要分作成します。その後 BOUNDARY[境界作成]コマンドを使用してポリラインを取り出 します。ハッチングと同様の操作で各領域の内側をクリックしてポリラインを現在の画層に作成でき ます。

お試しください。

- ショートカットキーにマクロを割り当てる方法や手順について認識が曖昧なところがあるのでできる限り詳しく伺いたい所存です。
  - ✓ ショートカットキーのカスタマイズは <u>CUI[ユーザインタフェースをカスタマイズ]コマンドを使用します。</u>
     表示される[ユーザインタフェースをカスタマイズ]ダイアログ左上側の領域で[キーボードショートカット]>[ショートカット]を選択します。

| すべてのファイル 内のカスタマイズ                       | â       | ショートカット                              |                                 |
|-----------------------------------------|---------|--------------------------------------|---------------------------------|
| すべてのカスタマイズ ファイル                         |         | タイプ(T): フェレー フテーカ                    | 7(S):                           |
| ■-▲ ACAD<br>=-₩ ワークスペース                 | ^       | 770 -                                | 3.40 0                          |
| 🗛 製図と注釈 既定 (現在)                         |         |                                      |                                 |
|                                         |         |                                      | CTRL+H )                        |
|                                         |         | CTRL+R                               | OTRL+R 7                        |
| ■ 一〇 リボン                                |         | DesignCenter                         | CTRL+2 7                        |
| ↓ ■ ■ ● ● ● ● ● ● ● ● ● ● ● ● ● ● ● ● ● |         | 🗸 VBA, Visual Basic Editor           | ALT+F11 7                       |
| • • • ×==-                              |         | VBA マカロ                              | AIT+F8 1                        |
| 一個 クイック プロパティ                           |         | 、<br>                                |                                 |
| □ □ □ □ □ □ □ □ □ □ □ □ □ □ □ □ □ □ □   |         | クリップボー                               | ドにコピー ED扇(P)                    |
| ー 「」 キーボード ショートカット                      |         | •••                                  |                                 |
| 白 (管) ショートカット キー                        |         | 情報                                   |                                 |
| 一面 ハイパーリンク                              |         |                                      |                                 |
| 一番 推測拘束を切り替え                            |         |                                      |                                 |
| … 🛱 パレット非表示                             |         | ◇ 一般                                 |                                 |
|                                         |         | 名前 DesignCente                       | r                               |
| コマンド一覧:                                 | *       | 説明 ブロック、外部                           | 参照、ハッチング パターン/                  |
| コフンドー製を絵画                               |         | 拡張ヘルプ ファイ                            |                                 |
|                                         |         | コマンド表示名 ADCENTER<br>マカロ SM-S(ifS(app | l\$(getuaradootate)1)':         |
| まべてのコマンド                                | ~ 5à, 🛠 | 20<br>20                             | , w (Bernal, adds (are), 1), _e |
|                                         | XI. 7 A | ~ アクセス                               |                                 |
|                                         | 0000    | ギー CTRL+2                            |                                 |
|                                         | ACAD    | 要素 ID ID Content                     |                                 |
|                                         | ACAD    |                                      |                                 |
| 「作成]ツールバー                               | AGAD    | 一般                                   |                                 |
| 🛃 [修正]ツールバー                             | ACAD    |                                      |                                 |
|                                         |         |                                      |                                 |

ショートカットキーを新規作成する場合はこの[ショートカット]内のいずれかのショートカットを複製して編集してください。

ダイアログ内右上側の領域に各ショートカットキーの定義が一覧表示されます。ここでショートカット

キーを選択すると右下の領域で割り当てるマクロを設定、編集できます。

[マクロ]領域に実行する DIESEL マクロを記入します。

また[キー]領域ではキーコンビネーションを設定できます。割り当てがされていないキーコンビネー

ションを適用できるようにキーの組み合わせが割り当て済みかどうか表示されます。

設定が完了したら[OK]ボタンでダイアログを閉じます。

なおこの設定は CUIx ファイルに保存されます。

### ● コマンドの入力時に自動で英数入力に切り替わるようにできますか。

✓ 残念ながら AutoCAD の標準機能にはそのような機能はありません。

- LT でもエクセルもしくは表計算が使用できますか。
  - ✓ 作表機能ということであれば、AutoCAD LT でも <u>TABLE</u>[表]コマンドを使用できます。AutoCAD 内で表オブジェクトを作成できます。複数のセルの値の集計をしたり、平均を求めたりできます。
- スマホにて、CAD 図面にスマホ内蔵 GPS の現在位置を表示すことができますか。
  - ✓ DWG ファイルに地理的位置情報を埋め込む機能は通常版の AutoCAD にはありますが、スマート フォン内蔵の GPS により現在位置を図面に合わせて表示する機能は AutoCAD Mobile アプリに も AutoCAD にもありません。
- AutoCAD LT2020 を使用しているのですが、【コラボレート】のタブの表示がありません。どうやって出すのですか?
  - ✓ タブが非表示になっている場合はリボンのタブを右クリックして[タブを表示]から目的のタブを表示させることができます。ただしインタフェースをカスタマイズされている場合はこの限りではありません。
     タブが表示されていなくてもコマンドは実行可能ですので、例えば図面比較であれば、コマンド名
     <u>COMPARE</u>をコマンドラインにキーボード入力することでも実行可能です。
- 画層標準の機能を使う場合、新たに画層が作られて共通の画層仕様にしていくわけではない と思うのですが、どういった要素を基準に標準化されるのでしょうか
  - ✓ 画層標準でのマッピングを行う際、マッピング対象とする画層は[ロード]ボタンにより他のファイル
     (DWG、DWT、DWS)から読み込みます。事前に置換先となる画層情報を持つファイルをご用意ください。
    - このロードされた画層とマッピングすることに元々の図面内の画層がロードされた画層に置き換わります。

セミナー内でご覧いただいたデモではさらにマッピング情報も保存した DWS ファイルを使用しました。これにより画層のマッピング作業を手動で行わなくて済みます。

- オフセットの際、指定した線の画層、線種、線色を同時に変更するにはどうすればいいですか?
  - ✓ AutoCAD では画層に対して色、線種を割り当てるのが基本です。線種、色に対して Bylayer の指定がされれば画層の設定に従って図形の色、線種が決まります。OFFSET[オフセット]コマンドの[画層]オプションを使用すること現在の画層へオフセットすることができます。ですのでオフセット実行前に現在画層を指定することで希望の画層へオフセットすることができます。

色、線種のみをオフセット時に変更することはできません。画層ではなく色、線種を直接割り当てたい場合はオフセット実行後に[プロパティ]パレットなどで変更してください。

### メカニカルはモデル空間で尺度異なるものを混在させますが、レイアウトを使用することで解 消されるかと思います。どちらが推奨なのでしょうか?

✓ AutoCAD Mechanical はモデル空間で完成する図面に対して拡大領域を設定することで異尺混在 を実現させています。これは異尺混在を行うにはレイアウトを使用する AutoCAD をさらに拡張させ た機能です。どちらが推奨ということもありません。お客様の求めるデータ形態がモデル空間での図 面なのか、レイアウト図面なのかによって選ぶべきと考えます。

しかし AutoCAD Mechanical の拡大領域はレイアウトにビューポートとして配置することもできます し、ビューポートでの画層の優先プロパティやバッチ印刷など様々な機能を活用するうえではレイア ウトを使用した方がメリットは多いはずです。

また御社でのワークフローがどのようになっているのか、例えばモデル空間を印刷するように連続 印刷のためのカスタマイズを行っているなどの環境により答えは変わってくるのではないでしょうか。

- 寸法を毎回設定するのですが、何か良い方法はありませんか。
  - ✓ 寸法の描かれ方は個別にプロパティパレットなどで設定するのではなく寸法スタイルで設定してください。そして寸法スタイルは図面ファイルに保存されます。新規作成時に適用できるようテンプレートに寸法スタイルを設定しましょう。既存の図面に寸法スタイルを持ち込みたい場合は[Design <u>Center]パレット</u>からドラッグ&ドロップで行えます。

[プロパティ]パレットでの寸法プロパティの調整は特定の寸法の描かれ方を調整したい場合にとどめます。

- ハッチや PDF アタッチをすると重たくなり、すぐにシステムダウンします。良い方法はありますか。
- ✓ 具体的な環境がわかりませんので、一概には申し上げられませんが、操作内容から考えるにグラ フィックの負荷が高まった場合に異常終了するように思われます。まずはグラフィックスボードにおい て認証ドライバが適用されているかなど、グラフィックスの使用について確認いただくとよろしいので はないでしょうか。

認定ハードウェアやドライバについての情報は AutoCAD 内の情報センターからアクセスできます。

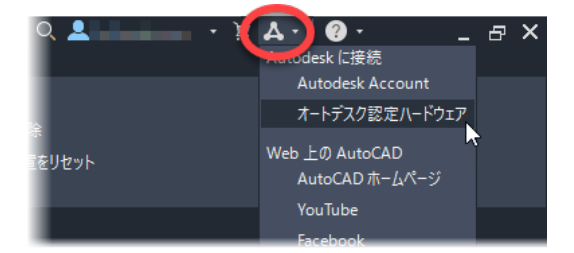

また現在のご使用のグラフィックスハードウェアの設定については[オプション]ダイアログ>[システム] タブで確認することができます。

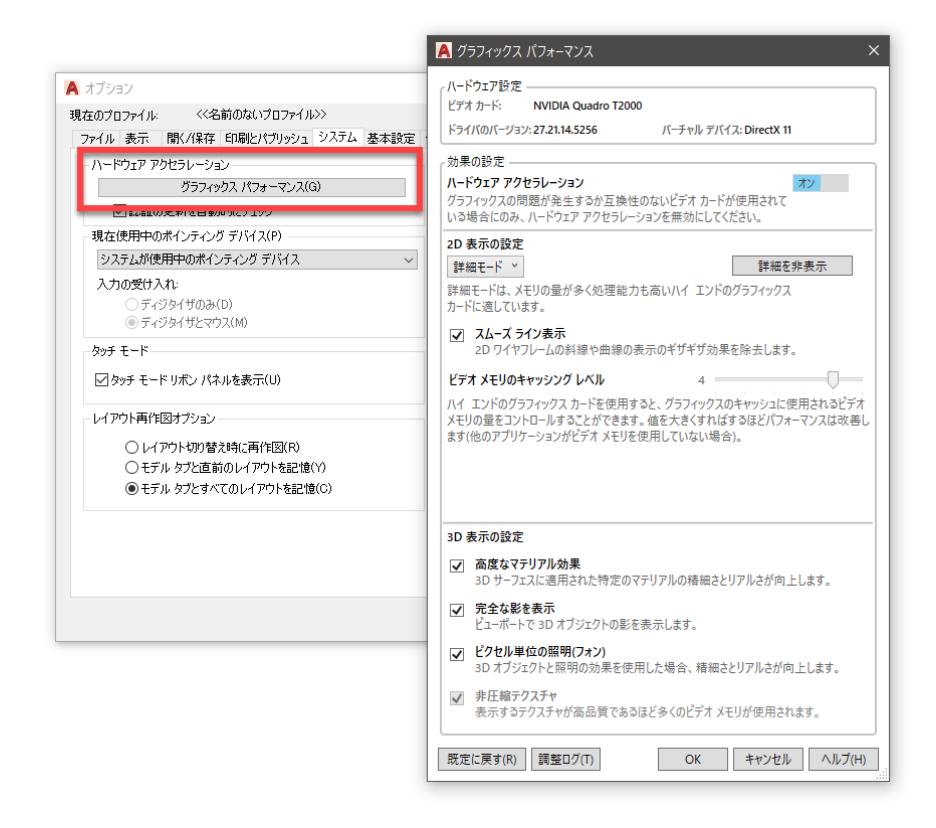

- 「ポリライン」とは何か、どのような時に使用するか教えていただきたいです。
- ✓ ポリラインは複数の線分と円弧から成る複合図形です。そして面積や周長のプロパティがあるほか、太さを設定して太線として描画することもできます。
   これらの特徴を活かしたい場合に使用します。例えば1つのオブジェクトとして多角形の領域を作成したい場合や、印刷の線の太さではなく実寸での幅でオブジェクトを描きたい場合、面積や長さを集計したい場合など考えられます。
   ただし初めからポリラインで作成しなくてはいけないわけではありません。PEDIT[ポリライン編集]□

アニアニレ初めからホリラインで作成しなく Cはいけないわけ ではありません。<u>PEDII</u>ホリライン編集]コ マンドなどで線分や円弧はいつでもポリラインに変換することができます。必要に応じてポリライン化 すればよいでしょう。

- 以前の操作時に、ディバイダで作成した点オブジェクトのサイズが編集する度に変わってしまいました。
  - ✓ 点オブジェクトの描かれ方は PTYPE[点スタイル管理]コマンドで設定され、図面ファイルにその設定 は保存されます。図面ファイルごとに設定が異なる可能性があります。
     既定では点の大きさは表示画面に対して 5%のサイズで描かれるようになっています。ですので、画 面を拡大縮小した後 REGEN コマンドで再作図を実行すると表示上の大きさが変わります。
     絶対単位で点サイズを指定したい場合は[点スタイル管理]で[絶対単位のサイズ]オプションを選択し て点の大きさを指定してください。
- AutoCADの文字が画面に表示されているものより、太く印刷されてしまうことがありました。
   その際は、指定の印刷スタイルテーブルを使用したのですが、解決方法があれば教えていただきたいです。また、印刷スタイルテーブルについて教えていただきたいです。
- ✓ はじめに印刷スタイルには2種類あります。CTB(色従属スタイル)とSTB(スタイル従属)です。
   CTB形式ではオブジェクトの色に基づいて線の太さを決めることになります。印刷スタイルでは256
   色の各色に対して[線の太さ]を設定します。このとき「オブジェクトの線の太さを使用」の場合は画層
   やオブジェクトに割り当てられた[線の太さ]で印刷されることになります。またここで線の太さを指定した場合はその太さで印刷されることになります。

| FDBIフタイル(P)・     |          | プロパティー         |                 |    |
|------------------|----------|----------------|-----------------|----|
| 自由人之(7)(7)       |          | クロババイ<br>奇(C)・ | オゴジェクトの命ち使用     |    |
| 色 2              | <u>^</u> | E(0)           | 37919F0Eatch    | ~  |
| ■ 色 3            |          | ディザ(D):        | オン              | ~  |
|                  |          | グレースケール(G):    | オフ              | ~  |
| ● 色 5            |          | ペン番号(N):       | 自動              | \$ |
|                  |          | 仮想ペン番号(11):    | 自動              | ÷  |
| ■ 色 8            |          | · 進恣度(f)       | 100             | ÷  |
| ■ 色 9            |          | (自任(工))        | オブジェクトの線釉を使用    |    |
| ■ 色 10<br>■ 色 11 |          | 雨狸(しん          | オンノンコントの時間を已入り」 |    |
| ■ 色 11           |          | 入創した計画用中(V):   | 3.J             | ~  |
| ■ 色 13           | ~        | 線の太さ(W):       | オブジェクトの線の太さを使用  | ~  |
| <                | >        | 端部のスタイル(E):    | オブジェクトの線の太さを使用  |    |
|                  |          | 結合スタイル(J):     | 0.0000 mm       |    |
|                  | ~        | 途n)浄しスタイル(F):  | 0.0900 mm       |    |
|                  |          | ±//g0///////// | 0.1000 mm       |    |
|                  |          | 線の大            | 0.1300 mm       |    |
|                  |          | 10200270       | ≤ 0.1500 mm     |    |
|                  | $\sim$   |                | 0.2000 mm       |    |
|                  |          |                | 0.2500 mm       |    |
| スタイルを追加(A)   スター | (ルを削除(Y) |                | 0.3000 mm       |    |
|                  |          |                |                 |    |

STB 形式では印刷スタイルにおいて複数のスタイルを作成できます。このスタイルにおいて同様に 「オブジェクトの線の太さ」を使用するか、値を指定するかできます。そしてこのスタイルを画層ある いはオブジェクトに適用します。

まずはご使用の印刷スタイルが CTB、STB のどちらなのか、そしてスタイルに適用されているのが 「オブジェクトの線の太さ」なのか「値」なのかをご確認ください。

- 図面を連続印刷する際に、シートセットマネージャの設定方法が分かりませんでした。「シートセット」とは何か、又、設定方法について教えていただきたいです。
  - ✓ シートセットはセミナー中にもお話ししました通りレイアウトをシートとしてまとめたものです。連続印刷を行う場合、目的のシートをシートセットマネージャで選択して右クリックします。ショートカットメニューの[パブリッシュ]>[プロッタにパブリッシュ]を実行すると、レイアウトに設定されているページ設定に基づき印刷が行われます。

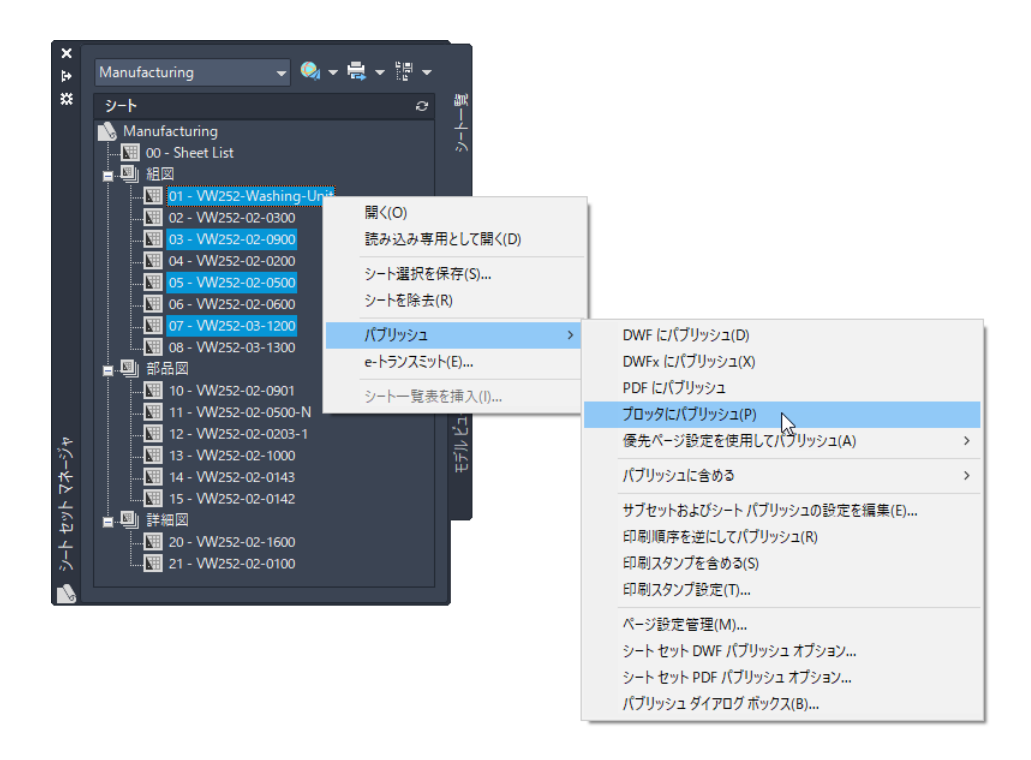

これに加えてシートセットには優先ページ設定ファイルを設定できます。DWT ファイルを優先ページ

設定として割り当てます。

| シート セット          |                                         |
|------------------|-----------------------------------------|
| 名前               | Manufacturing                           |
| シート セット データ ファイル | C:¥Users¥tatsu¥Dropbox¥Work¥FY21¥AutoCA |
| 説明               | VW252 Washing Unit                      |
| モデル ビュー          | C:¥Users¥tatsu¥Dropbox¥Work¥FY21¥AutoCA |
| ビュー用のラベル ブロック    | ビュータイトル(C:¥Users¥tatsu¥Dropbox¥Work¥FY  |
| 吹き 面しノロック        | Ситих ещ одся озеката со роскато окал   |
| 優先ページ設定ファイル      | C:¥Users¥tatsu¥Dropbox¥Work¥FY21¥AutoCA |
|                  |                                         |
| プロジェクト番号         |                                         |
| プロジェクト名          |                                         |
| プロジェクト フェーズ      |                                         |
| プロジェクト マイルストーン   |                                         |
| シートのカスタム プロパティ   |                                         |
| 確認者              |                                         |
| 作成者              |                                         |
| 作成日              |                                         |
| 承認者              |                                         |

これによりシートセットのページ設定をこの DWT ファイル内に保存でき、各シートのページ設定ではなく[優先ページ設定を使用してパブリッシュ]が行えるようになります。

- 建築関係の図面をかいておりますが、他の業者の図面の一部をコピーして使うことが多いために画層がどんどん増えて 200 近くになっていることも多いです。時間もないのでいつもそのままで作図していますが、簡単な画層の管理(複数の画層を一つにまとめるとか、使われてない画層を削除する)の仕方があれば教えてください。
  - ✓ 複数の画層を1つにまとめるコマンドにはLAYMRG[画層合成]コマンドがあります。これは[画層管理]パレットから実行できます。まとめたい画層を右クリックして[選択した画層の合成先]をクリックします。

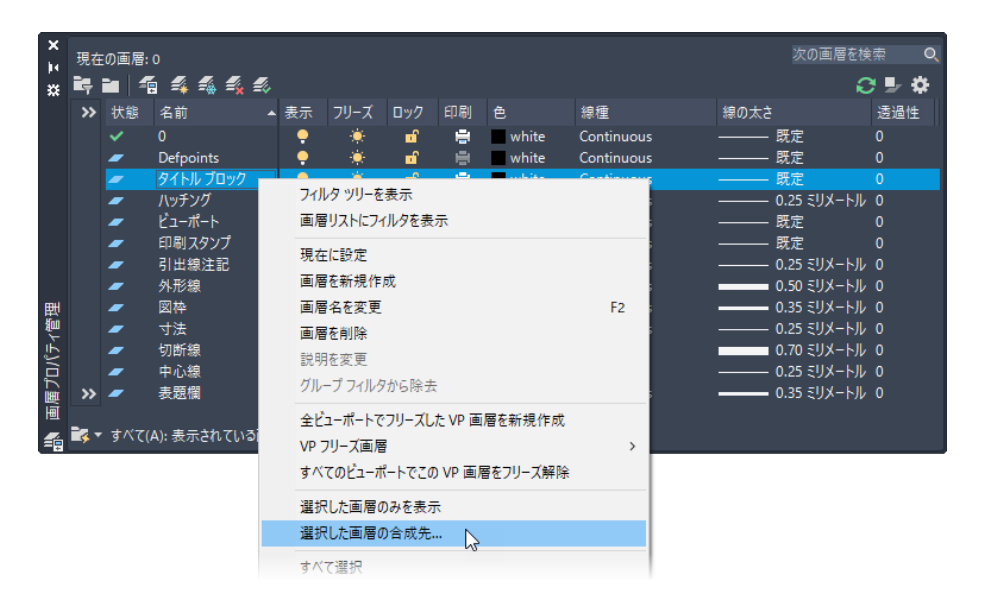

そして[画層に合成]ダイアログでまとめ先の画層を選択して[OK]します。 使われていない画層も[画層管理]パレットから画層を選択して右クリックして[画層を削除]をクリック します。使われていない画層のみ削除されます。

- 勾配線の書き方 1:1.5 や 2% といった表記の線を簡単に書きたい
  - ✓ 1:1,5の勾配は、Y軸方向に100、X軸方向に150ということですし、2%の勾配、0,0を基点として X軸方向に100、Y軸方向に2ということになります。
     LINE[線分]コマンドで2点目を指示する際は直前の点を基点とする相対座標になります。
     2点目に対して座標値として

1:1,5の勾配の場合:150,100

2%の勾配の場合:100,2

を指定します。

さらに簡単に作成するためには上記手順のマクロを作成するなどのカスタマイズが必要です。

レイアウトと異尺度についての質問を多く頂きました。

- モデル空間からレイアウトへの設定とレイアウトの使い方
- レイアウトを作成する方法(尺度設定、図枠位置の調整等)について教えていただきたいです。
- AutoCAD LT:レイアウト図の作成およびレイアウト図内に異尺度図面を作成する方法を教示願います。
- レイアウトを追加した際、正確な縮尺でペーパー空間をつくる方法を教えてください。
- また、レイアウトごとに VP でフリーズの機能を使用したいのですが、できるときできないとき があります。画層編集の正しいやり方を教えてください。
- シート上で縮尺の異なるものを並べたときでも、寸法の文字の大きさを統一するにはどのよう にすればよいでしょうか。
- 異尺度寸法の書き方 尺度の指定のしかた、タイミング、レイアウトではビューポートの尺度 のみ対応か?

内容が多岐に渡るため、簡単なハンズオンを用意しました。一通り行うことでご質問頂いたレイアウトに関する手順や機能について確認できるかと思います。

操作は 2018 バージョン以降での機能で説明しています。実行する機能についてはバージョンによってリボ ンでのボタン配置が異なる場合があります。コマンド名を示して記述してありますので、ツールボタンの場所 などがわからない場合はコマンドラインにコマンド名をキーボード入力して実行してください。

1. ACADISO.dwt(LT では ACADLTISO.dwt)をテンプレートとして新規図面を作成します。

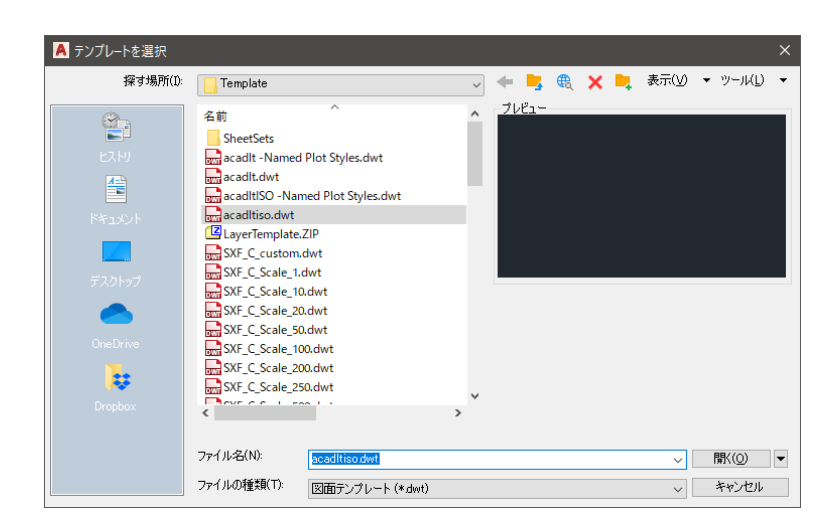

2. モデル空間に直径 400 の円を作成します。円は画層 0 に作成します。線種 Center を割り当てた任意

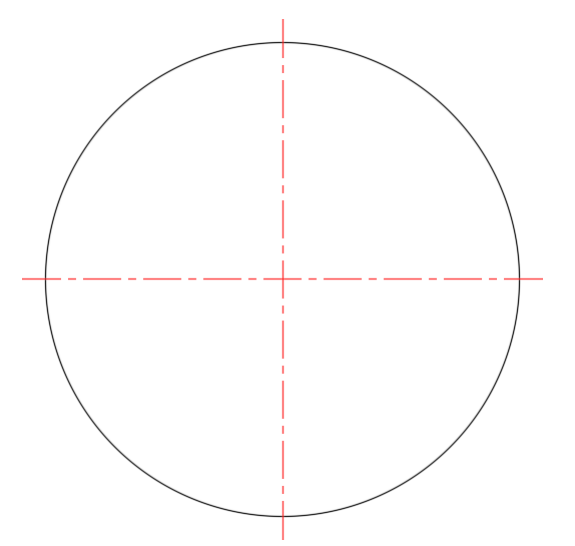

の画層を1つ作成して、その画層上に中心線を作成します。長さは任意です。

3. VIEW[ビュー管理]コマンドを実行します。

表示される[ビュー管理]ダイアログで[新規作成]ボタンをクリックします。

| (V)         |           |           |                               |
|-------------|-----------|-----------|-------------------------------|
| Q.現在        | Ľ1-       | •         | <ul> <li>現在(:設定(C)</li> </ul> |
| 一切音 モナル ビュー | カメラ X     | 0         | \$618//ccP(N)                 |
|             | カメラ Y     | 0         | #/17921 F/03(140              |
| E men er    | カメラ Z     | 1         | 画層を更新(L)                      |
|             | 目標 X      | 0         | 境界を編隼(R)                      |
|             | 目標 Y      | 0         | WEAT COMPACIES                |
|             | 目標 Z      | 0         | 肖刂β余(D)                       |
|             | 回転角度      | 0         |                               |
|             | 高さ        | 708.947   |                               |
|             | 幅         | 1604.2361 |                               |
|             | パースビュー    | オフ        |                               |
|             | レンズ長 (mm) | 50        |                               |

4. [ビューを登録]ダイアログで[ビュー名]として正面と入力します。

| 🔺 ビューを登録                   |                    | ×      |
|----------------------------|--------------------|--------|
| ビュー名(N):                   | 正面                 |        |
| ビューの分類(G):                 | <ない>               | ~      |
| 境界<br>・現在の表示画面<br>〇窓で選択(D) | (C) <b>E</b>       |        |
| 設定<br>✓ ビューと→ 緒<br>UCS(U): | こ画層のスナップショットを保存(L) |        |
|                            | OK キャンセル           | ヘルプ(H) |

5. [境界]領域の[窓で選択]を選択します。表示画面が切り替わります。作成した円を囲むように対角2点

をクリックして枠で囲みます。その後 Enter します。

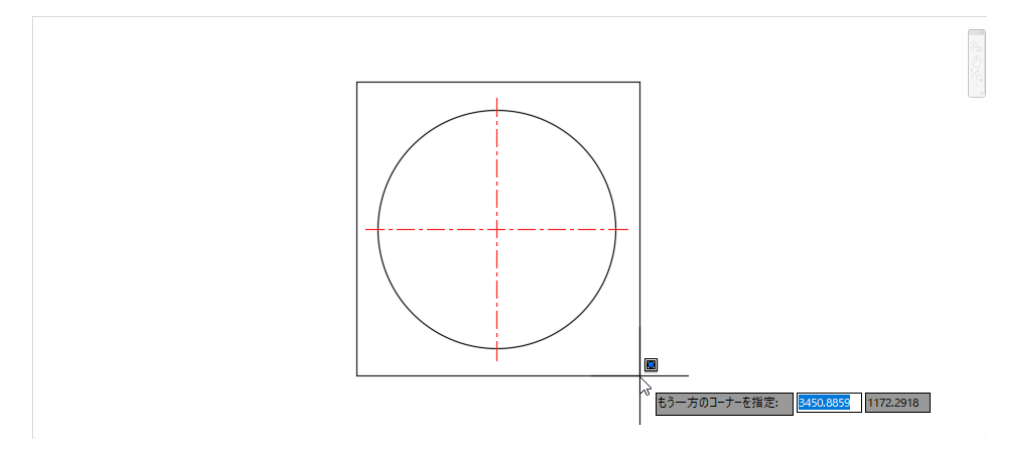

6. [ビューを登録]ダイアログに戻ります。[OK]をクリックします。

| A ビューを登録                           |                                 | × |
|------------------------------------|---------------------------------|---|
| ビュー名(N):                           | 正面                              |   |
| ビューの分類(G):                         | কিচি ~                          |   |
| 境界<br>〇 現在の表示画面((<br>④ 窓で選択(D)     | c) 📴                            |   |
| 設定<br>び ビューとー緒に<br>UCS(U):<br>ワールド | 画層のスナップショットを保存(L)<br>〜          |   |
|                                    | OK         キャンセル         ヘルプ(H) | ) |

7. [ビュー管理]ダイアログに戻ります。モデルビューとして「正面」が作成されていることを確認して[OK]を

クリックします。

| ▲ ビュー管理<br>現在のビュー:現在 |         |              | ×            |
|----------------------|---------|--------------|--------------|
|                      | 一般      |              | ▼ 現在(:設定(C)  |
|                      | 名前      | 正面           | 新規作成(N)      |
|                      | UCS     | ワールド         | 画層を更新(L)     |
|                      | 画層のスナップ | はい           | 境界を編集(B)     |
|                      | アニメーション |              | ▼   『新命(D)   |
|                      | ビューの種類  | 静止           |              |
|                      | トランジション | 黒からショットヘフェード |              |
|                      | トランジション | 1            |              |
|                      | 再生の時間   | 0.5          |              |
|                      | 10      |              |              |
|                      | ОК      | キャンセル        | 適用(A) ヘルプ(H) |

- 作図ウィンドウ下部の[レイアウト 1]タブをクリックしてレイアウトに切り替えます。既定のビューポートが 1 つ配置されていますが、それは削除します。
- ワイアウトの設定を行うために[レイアウト 1]タブを右クリックし、[ページ設定管理]をクリックして。
   PAGESETUP[ページ設定管理]コマンドを実行します。

10. 表示される[ページ設定管理]ダイアログで[新規作成]ボタンをクリックします。

| 🛕 ページ設定管理                          |                                                                             | × |
|------------------------------------|-----------------------------------------------------------------------------|---|
| <mark>ウwg</mark> 現在のレ<br>wd-ジ設定(P) | ብምጛኑ፡ ሀብምኃኑ1                                                                |   |
| 現在のヘーン設定<br>*レイアウト1*               | <ul> <li>しよい</li> <li>現在(語定(S)</li> <li>新規(作成(M))</li> <li>修正(M)</li> </ul> |   |
| 選択されたページ設                          | 定の詳細                                                                        |   |
| デバイス名:                             | なし                                                                          |   |
| プロッタ:                              | なし                                                                          |   |
| 印刷サイズ:                             | 210.00 x 297.00 ミリメートル (横)                                                  |   |
| 場所:                                | 適切ではありません                                                                   |   |
| <b>説</b> 印月:                       | 新しいプロッタ環境設定名を選択しない限り、レイアウトは印刷されません。                                         | t |
| □新しいレイアウトを                         | 作成するときに表示 閉じる(C) ヘルプ(H                                                      | ) |

11. [ページ設定を新規作成]ダイアログで[新しいページ設定名]として A4-PDF と入力して[OK]をクリックし

ます。

| ▲ ページ設定を新規作成          | × |
|-----------------------|---|
| 新し(ハページ設定名(N):        |   |
| A4-PDF                |   |
| 開始(S):                |   |
| くなし><br>く歴史の出力デルイス>   |   |
| *レイアウト1*              |   |
|                       |   |
|                       |   |
| OK(0) キャンセル(C) ヘルプ(H) |   |

12. [ページ設定 – レイアウト 1]ダイアログで以下のように設定します。

プリンタ/プロッタ: AutoCAD PDF (General Documentation).pc3

用紙サイズ: ISO フルブリード A4 (297.00 x 210.00 ミリ)

| 印刷対象:レイアウト            | レイアウトには通常、図枠が置かれます。図枠を基                                                |
|-----------------------|------------------------------------------------------------------------|
| 印刷オフセット:X 0.00 Y 0.00 | 準とする場合、印刷対象を[オブジェクト範囲]にし<br>て、[印刷オフセット]で[印刷の中心]をオンにする                  |
|                       | とマージンの指定が簡単に行えます。                                                      |
| 印刷尺度:1:1              | レイアウトは出力する用紙を想定した空間です。印<br>刷時の尺度は通常1:1にします。図の縮尺はレイ<br>アウトビューポートで設定します。 |

Г

印刷スタイルテーブル:monochrome.ctb

他の設定は既定のままにしておきます。設定を終えたら[OK]をクリックします。

| ページ設定      |                                      |           |              | 印刷スタイル テーブル (ペン割り当て)(G |
|------------|--------------------------------------|-----------|--------------|------------------------|
| 名前:        | A4-PDF                               |           | DWG          | monochrome.ctb ~       |
| プリンタ/プロッター |                                      |           |              | □ 印刷スタイルを表示            |
| 名前(M)      | AutoCAD PDF (General Documentation   | on)pc3    | ✓ プロパティ(R)   | - シェーディング ビューポート オプション |
| プロッタ:      | DWG To PDF - PDF ePlot - by Autodesk |           |              | シェーディング(D) 表示どおり       |
| 場所:        | ファイル                                 |           | W N          |                        |
| ■兑8月:      |                                      |           | 10 м         | 出力的頁(Q) 標準             |
|            | PDF 7                                | ナプション(0)_ |              | DPI 100                |
| 用紙サイズ(Z)   |                                      |           |              | 印刷オブション                |
| ISO フルブリー  | × A4 (297.00 × 210.00 ≷U)            |           | $\sim$       | ☑線の太さを印刷に反映            |
| 印刷箱域       |                                      | 印刷尺度      |              | 」 透過性を印刷(T)            |
| 印刷対象(W):   |                                      | 用紙(2      | フィット(1)      | ○ ペーパー空間を最後に印刷         |
| レイアウト      | ~                                    | ▶ 尺度(S):  | 1:1 ~        |                        |
| 印刷オフセット(ま  | 基準(JED刷可能領域)                         |           | 1 393-64 - = | 図面の方向                  |
| × 0.00     | ミリメートル 印刷の中心(C)                      |           | 1 長さの単位(N)   | ○ 縦(A)                 |
| × 0.00     | 20.4 - 1.0                           |           |              | ● 横(N)                 |
| 1. 0.00    | 202-00                               |           |              | □ 上下を反転して印刷(-)         |

13. [ページ設定管理]ダイアログに戻ります。A4-PDF を選択して[現在に設定]をクリックします。これでレ イアウトに A4-PDF の設定が適用され、A4 サイズのレイアウトになります。

[閉じる]をクリックします。

| ▲ ページ設定管理<br>現在のレイアウト: レイアウト1<br>ページ設定(P)<br>現在のページ設定: A4-PDF<br>*レイアウト1 (A4-PDF)*<br>A4-PDF<br>新規(作成(N)_ | ページ設定はファイルに保存されますので、<br>本来はDWT テンプレートに設定を行うべき<br>です。 |
|----------------------------------------------------------------------------------------------------|------------------------------------------------------|
| 修正(M)                                                                                                    |                                                      |
| i洗み3込み(D                                                                                                  |                                                      |
| 選択されたページ設定の詳細                                                                                             |                                                      |
| デバイス名: AutoCAD PDF (General Documentation) pc3                                                            |                                                      |
| プロッタ: DWG To PDF                                                                                          |                                                      |
| ED刷サイズ: 297.00 × 210.00 ミリメートル(横)                                                                         |                                                      |
| 場所: ファイル                                                                                                  |                                                      |
| i.浅 <sup>8</sup> 月:                                                                                       |                                                      |
|                                                                                                    |                                                      |
| □新しいレイアウトを作成するときに表示 閉じる(C) ヘルプ(H)                                                                         |                                                      |

14. 作成したモデルビュー正面が収まるレイアウトビューポートを配置します。

リボンの[レイアウト]タブ>[レイアウトビューポート]パネル>[ビュー挿入]>[正面]をクリックして

MVIEW[浮動ビューポート管理]コマンドを実行します。

ビューポートのイメージ枠が表示されている状態で右クリックします。尺度として 1:10 を選択します。

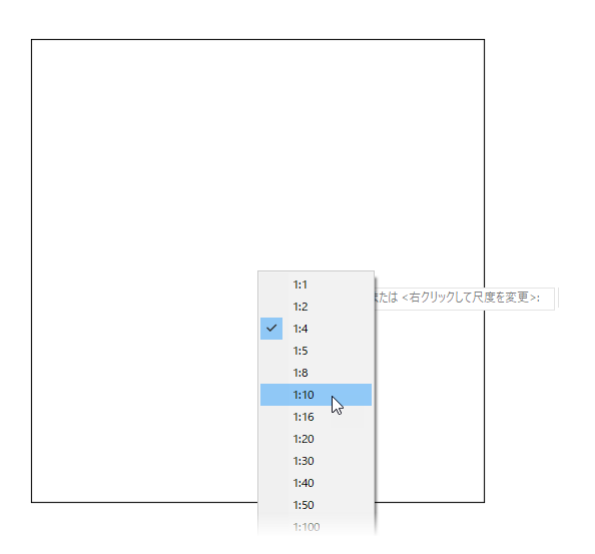

その後ビューポートの配置位置をクリックして指定します。

15. 配置したビューポートを選択します。三角形のグリップをクリックすると尺度を変更できます。1:5 に変更します。変更後 ESC キーを押して選択を解除します。

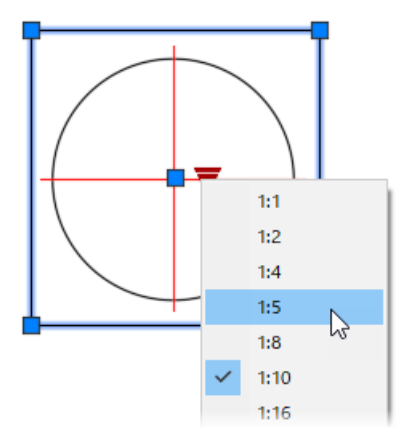

16. 一点鎖線のピッチを表示させるため、再作図を行います。レイアウトからモデル空間を再作図するため REGENALL[全再作図]コマンドを実行します。ピッチが正しく表示されます。

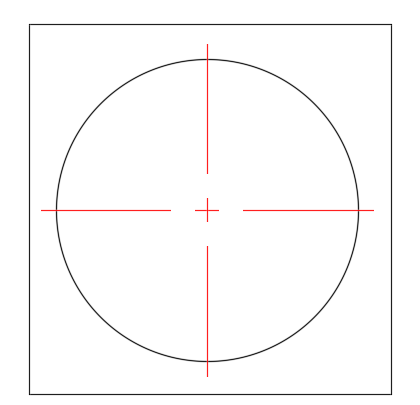

17. 今度はモデルビューを作成せずにビューポートを異なる尺度で作成します。円の右上部分を拡大した ビューポートを作成してみましょう。

リボンの[レイアウト]タブ>[レイアウトビューポート]パネル>[矩形]をクリックして MVIEW[浮動ビュー ポート管理]コマンドを実行します。

レイアウトの空いている部分に長方形を作成する要領で最初のビューポートと同じくらいの大きさの ビューポートを作成します。

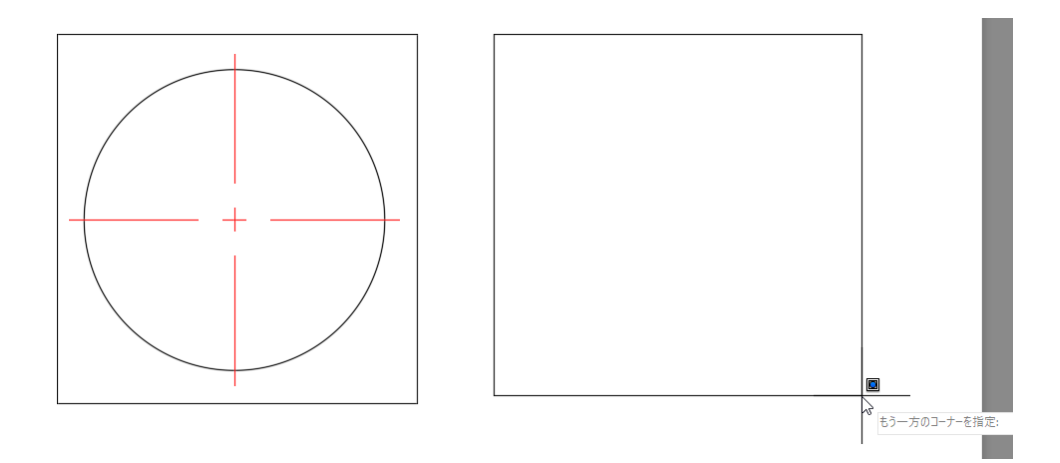

18. ビューポートをクリックしてグリップを表示させます。円の右上部分のみが表示されるようにサイズをグ

リップ編集します。

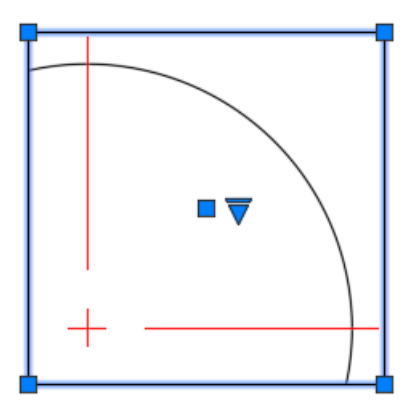

19. 三角形のグリップをクリックしてメニューから尺度を 1:2 に変更します。ビューポートのサイズが変わり ます。線種のピッチを正しく表示するために再度 REGENALL コマンドを実行します。1:5 のビュー ポートと1:2のビューポートで線種のピッチが同じく表示されます。

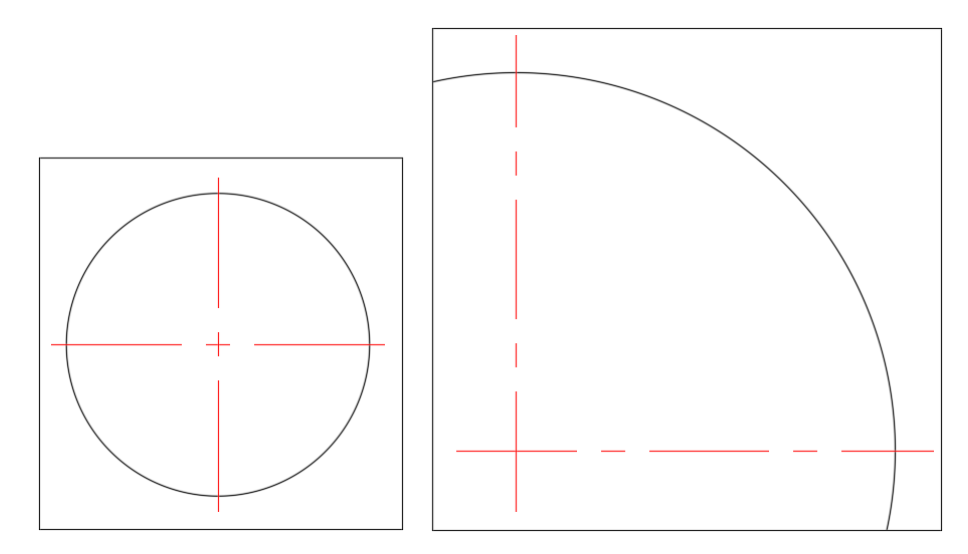

20. 寸法を記入します。異尺度対応のスタイルを使用することで適切な尺度で寸法を記入できます。 リボンの[注釈]タブ>[寸法記入]パネルで現在の寸法スタイルを Annotative に切り替えます。

| ŭ    | ホーム | 挿入           | 注釈  | パラメトリック | 表示            | 管理                     | 出力     | コラボレート  | レイアウト          |        |     |     |
|------|-----|--------------|-----|---------|---------------|------------------------|--------|---------|----------------|--------|-----|-----|
| ۸    | АВС | 🙏 Annotative |     |         |               | ∣ <del>⊧_</del> ∙∣     | 🙏 Ann  | otative |                | - 🛃 🛨  | *⁄v |     |
|      |     |              |     | Ø       | 2*4 <br>-+注記1 | ♪'\$ <br>+>+===1 ≇/ ■® | 現在を使用  | を使用     |                | ㅋㅋㅋ    |     |     |
| 7+21 | . A | 2.5          |     |         | -             | 可适配人                   | └─  長さ | 村法 - 🟹  | クイック 🕂         | 直列寸法記入 |     | マーク |
|      |     | 文            | 字 ▼ |         |               |                        |        | 寸法記)    | λ <del>.</del> |        |     |     |

21. 1:5 のビューポートを選択して右クリックします。ショートカットメニューから[ビューポートを最大化]をク リックします。

ビューポート内が拡大表示され、モデル空間で作業が行えます。下図のように直径寸法を記入してください。

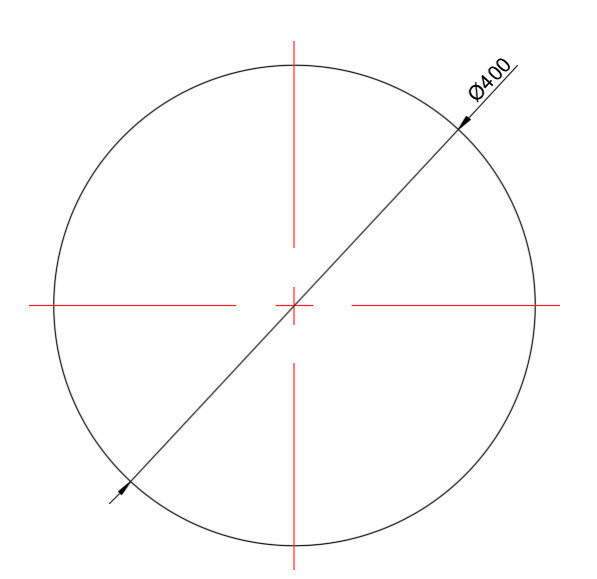

最大化されたビューポート内では現在の尺 度は1:5となっています。この尺度に合 わせて寸法が記入されます。 異尺度対応の文字スタイルやマルチ引出線 スタイルを使って同様に文字やマルチ引出 線を記入できます。

22. 寸法記入を終えたら、作図領域を右クリックして[ビューポートを元に戻す]をクリックします。表示画面 はレイアウトに戻ります。

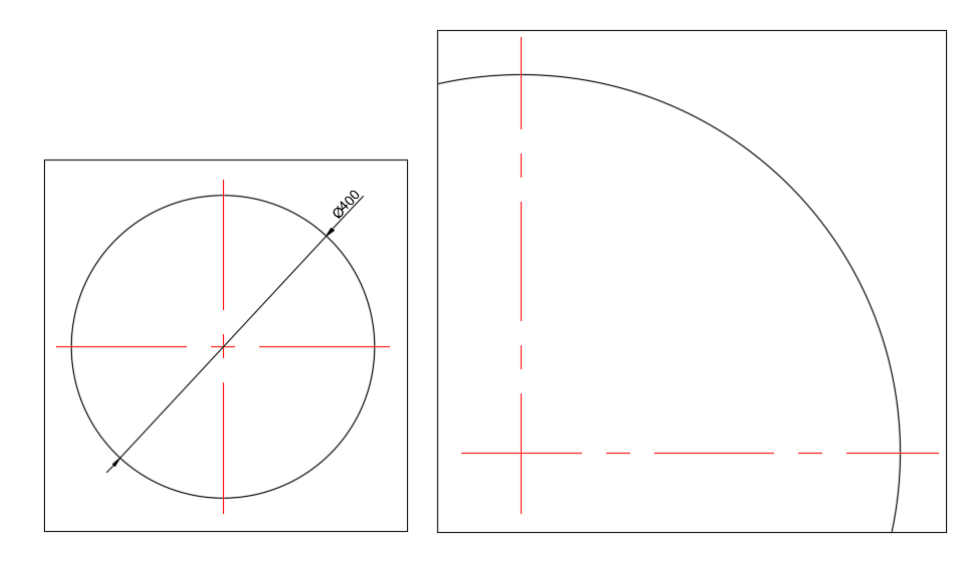

23. 記入した寸法は 1:5 のビューポートのみで表示されています。1:2 のビューポートにも表示させてみましょう。

1:2 のビューポートを選択して右クリックします。ショートカットメニューから[ビューポートを最大化]をク リックします。 リボンの[注釈]タブ>[注釈尺度]パネル>[現在の尺度を追加]をクリックして OBJECTSCALE[異尺度対応オブジェクトの尺度]コマンドを実行します。

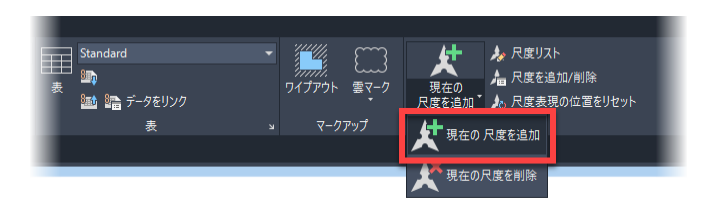

24. 表示された直径寸法を選択して Enter します。直径寸法は 1:2 のサイズで表示されます。

グリップを表示させると2つのサイズで寸法が表示されます。グリップ編集により1:2の直径寸法を円

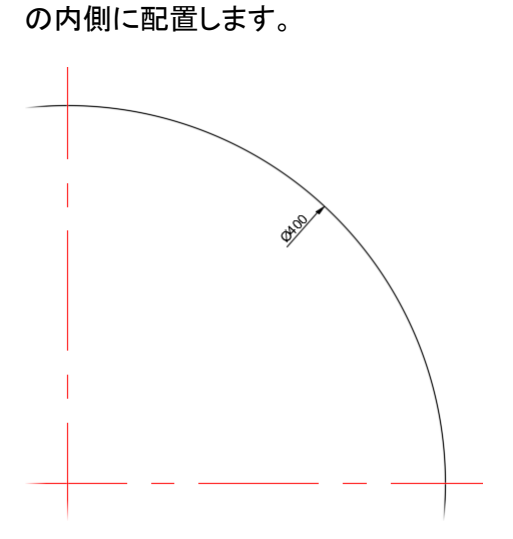

異尺度対応注釈はこのようにそれぞれの尺度に合 わせて適切なサイズで描かれるだけでなく、その 配置位置も個別に設定することもできます。

25. 作図領域を右クリックして[ビューポートを元に戻す]をクリックします。レイアウトでは 1:5、1:2 のどちらのビューポートにも直径寸法が表示されていますが、文字や矢印のサイズは同じ大きさで表示されています。

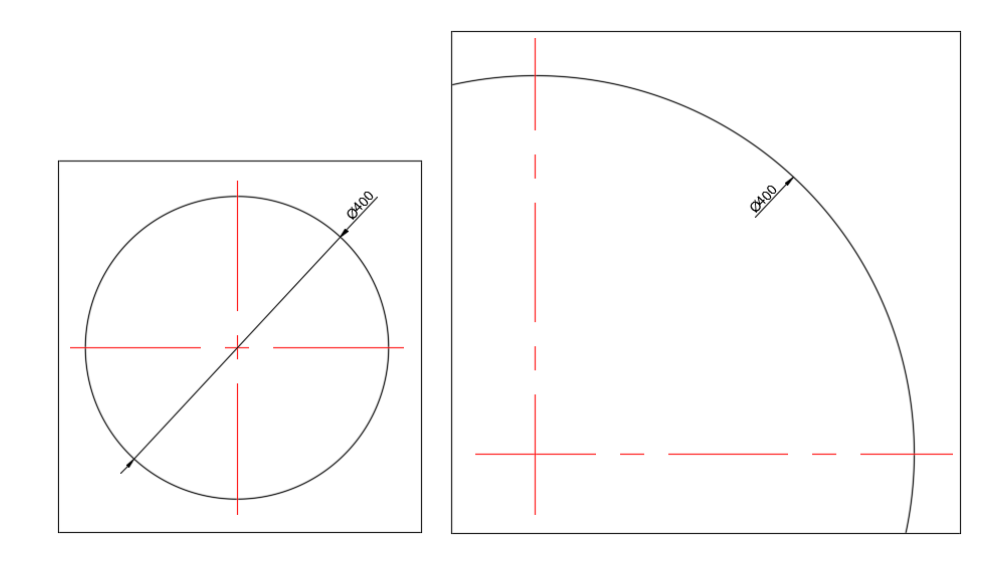

26. 作図ウィンドウ下部の[モデル]タブをクリックしてモデル空間に切り替えます。

モデル空間で注釈を記入する場合はステータスバーの注釈尺度リストから尺度を選択して記入を行い ます。1:5を選択します。

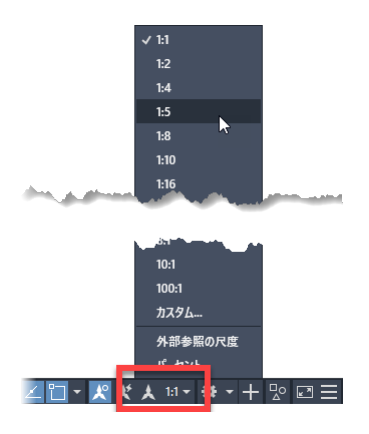

27. リボンの[注釈]タブ>[文字]パネルで現在の文字スタイルを Annotative に切り替えます。

| ΪŤ                      | <b>π−</b> Δ | 挿入      | 注釈      | パラメトリック | 表示 | 管理          | 出力         | コラボレート       | レイア  | ウト    | <b>A T</b> |  |     |
|-------------------------|-------------|---------|---------|---------|----|-------------|------------|--------------|------|-------|------------|--|-----|
| <b>A</b><br>۲ル۶<br>۶۴スト | AB          | 🙏 Annot | otative |         | -  | <b>⊢</b> +  | 🙏 Anno     | 🙏 Annotative |      |       | - + I +∿   |  |     |
|                         | lê          | 又子茯索    |         |         | w, | よく <br>+注記1 | <b>#</b> 📑 | 見在を使用        |      |       | 5          |  |     |
|                         | • 🖪         |         |         |         | -  | JABLA       | 터통하        | 寸法 - 才       | クイック | ┝┿┤直列 | 时法記入       |  | マーク |
|                         |             | 文章      | ₹ ▼     |         |    |             |            | 寸法記          |      |       |            |  | ŧ   |

28. MTEXT[マルチテキスト]コマンドを実行し、円の内側に正面と記入します。

文字のサイズは1:5の尺度に基づいて記入されます。

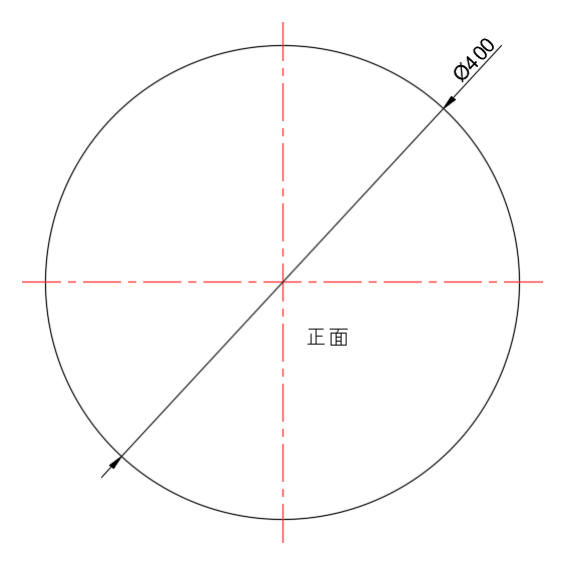

29. 再びレイアウト1に戻ります。文字は1:5のビューポートのみに表示されます。異なる尺度のビュー ポートに表示するには手順23で行ったのと同様の操作が必要です。

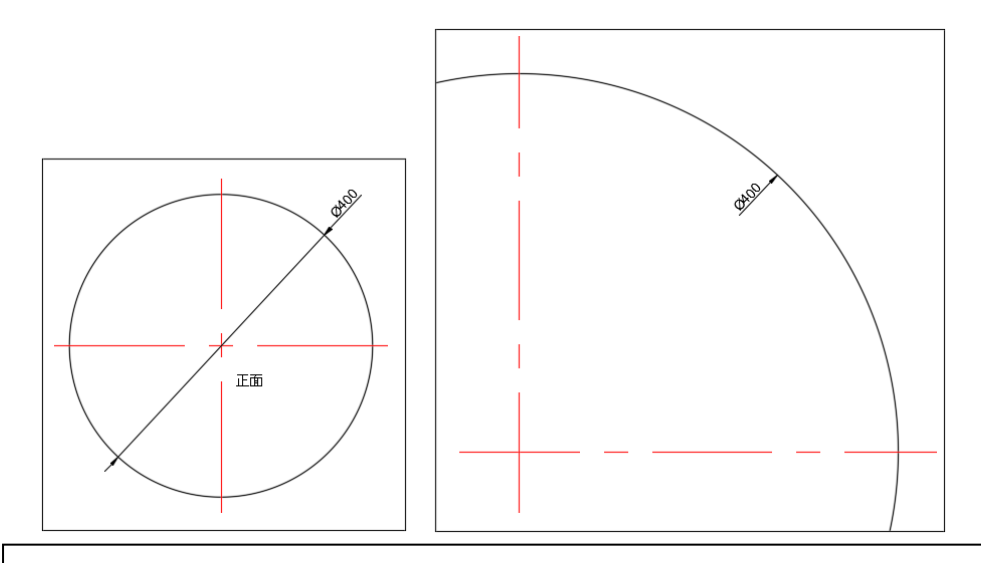

異尺度対応注釈をどのタイミングで、どちらの空間で記入するか、は作業の流れによります。 レイアウトを作成するタイミングで記入するのであれば、ビューポートを最大化して記入を行 うことで今までと同じ要領で記入が行えるでしょう。

*寸法の確認などレイアウト作成以前のモデル空間で記入したい場合もあります。その場合、ス テータスバーから尺度を設定して記入できます。また実際にレイアウトでビューポートを作成 したら用紙に収まらなかったので尺度を変更する場合もあるでしょう。その時、尺度が異なる ため注釈は非表示になりますが、現在の尺度を追加することで再び表示させることができま す。*  30. 特定のビューポートに対して画層をフリーズしたり、色や線種のプロパティを変更したりすることができます。

1:5のビューポートの内側をダブルクリックしてアクティブにします。

これはビューポート内の画層を操作するためです。ビューポートをアクティブにせずに画層 操作を行ってもビューポート内でのフリーズやプロパティの変更は行えません。

アクティブになったビューポートはビューポートの境界が太く表示されます。

LAYER[画層プロパティ管理]コマンドを実行して[画層プロパティ管理]パレットを表示します。

中心線の画層の[VP でフリーズ]をクリックして現在のビューポートで画層をフリーズします。中心線が このビューポートでのみ非表示になります。

また0画層の[VPの色]を異なる色に設定します。円の色がこのビューポートでのみ変更されます。

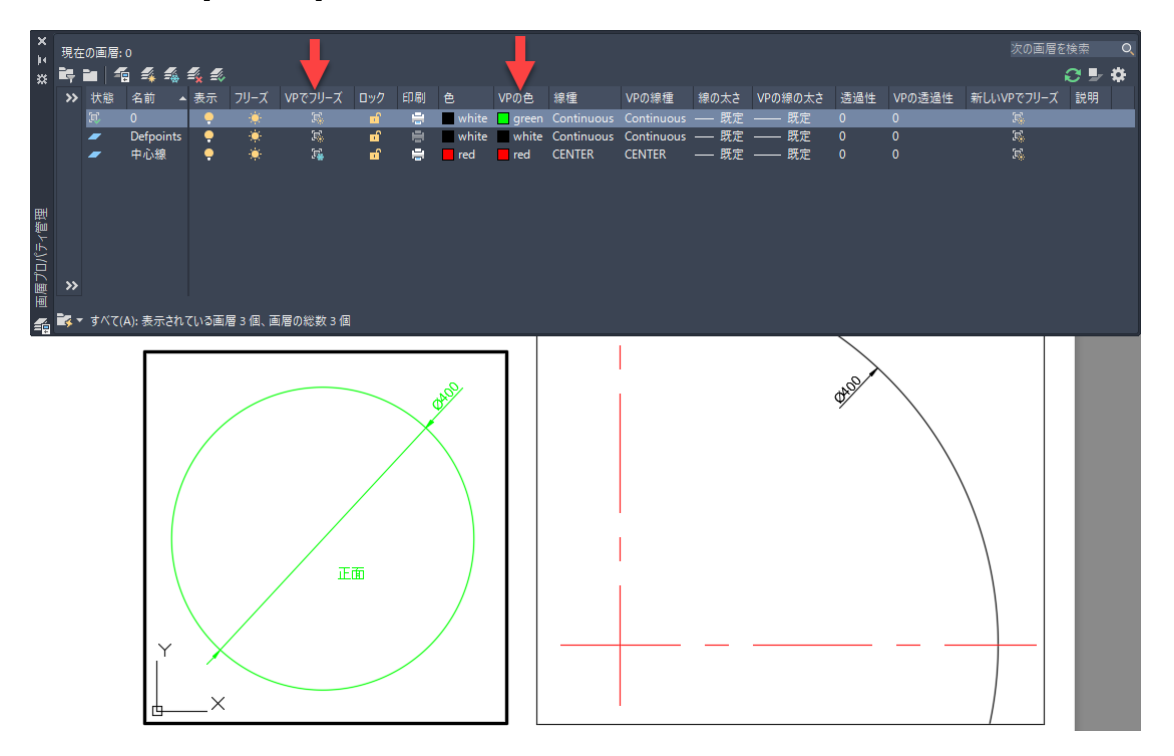

31. [画層プロパティ管理]パレットを閉じます。ビューポートの外側をダブルクリックするとビューポートのア クティブが解除され、レイアウトに戻ります。

以上でハンズオンは終了です。

- マルチユーザー向けのサブスクリプションが無くなるとの事ですが、会社内で利用するメンバーがそれぞれにシングルユーザーアカウントを取る必要がありますか
  - ✓ はい、社内で利用するメンバーにアカウントを割り当てる必要があります。マルチユーザーアクセ スのサブスクリプションまたは保守プランをお持ちのお客様は、2020年5月7日以降の最初の 更新時のみ利用できる移行プログラムをご用意しています。詳細はこちらでご確認いただけます。 https://www.autodesk.co.jp/campaigns/transition-to-named-user

Autodesk、オートデスクのロゴ、AutoCAD、DWG、および TrustedDWG は、米国およびその他の国々にお ける Autodesk, Inc. およびその子会社または関連会社の登録商標または商標です。その他のすべてのブラン ド名、製品名、または商標は、それぞれの所有者に帰属します。オートデスクは、通知を行うことなくいつ でも該当製品およびサービスの提供、機能および価格を変更する権利を留保し、本書中の誤植または図表の 誤りについて責任を負いません。© 2021 Autodesk, Inc. All rights reserved.